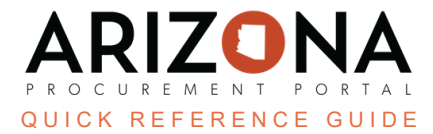

## **Password Reset**

This document is a quick reference guide for users having trouble logging in to the Arizona Procurement Portal (APP). If you have any questions, please contact the APP Help Desk at <a href="mailto:app@azdoa.gov">app@azdoa.gov</a>. Additional resources are also available on the SPO website: <a href="https://spo.az.gov/">https://spo.az.gov/</a>.

Using Google Chrome is required when requesting a password reset.

## **Requesting a Password Reset**

1. Navigate to the homepage of APP at ap.az.gov. Once there, click the "Lost your password?" link.

| IDENTIFICATION             |
|----------------------------|
| Login*                     |
| *                          |
| Login must have a value    |
| Password *                 |
| 🔎 Login                    |
| Password must have a value |
| Lost your password?        |
|                            |

2. Clicking the "Lost your password?" link opens another tab. Fill in the email information linked to your APP account and the **Security Control** box and then click **Confirm**.

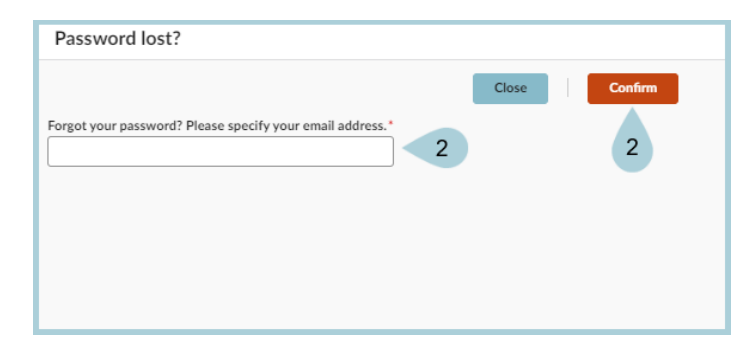

- 3. **nofications@app.az.gov** sends an email to the address provided in step 2 with the subject line: Welcome to the Arizona Procurement Portal (Password Enclosed).
- 4. The email contains a temporary password along with the link to APP allowing a password to be set. Navigate to this link to enter the username, temporary password, and new password.

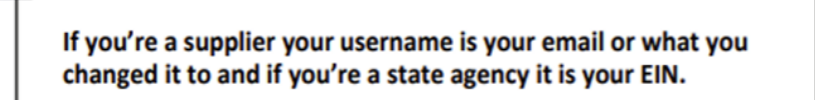

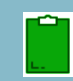

*If you do not receive the email or the temporary password does not work, please contact us at:* 602-542-7600 or app@azdoa.gov.

## **Resources**

Click the link below for more information on resetting your password in APP:

https://spointra.az.gov/arizona-procurement-portal/app-support/quick-reference-guides-176-upgrad e/quick-reference-guides-176